# SFD Online Permitting

Register for an (ACA) Accela Citizen Access account

Connect your ACA account with your licensed professional

Apply for a permit online

Plan Review Process

Corrective plan Changes

Project Narrative/Bid Value Change

### Register for an (ACA) Accela Citizen Access account

From the City of Spokane's online permitting portal, <u>aca.spokanepermits.org</u>, click on the "Register for an Account" link.

| ← →      | C 📬 ac        | ca.spokane | epermits.org/Citizen | Access/Default.aspx  |      |                       |              |          |           |          |                              |       |                   | \$   |    |
|----------|---------------|------------|----------------------|----------------------|------|-----------------------|--------------|----------|-----------|----------|------------------------------|-------|-------------------|------|----|
| C Accela | 🚱 Home - Repo | ort Mana   | 1 Accela - Home      | IT Permit Team - Hon | ne 🍯 | Login Salesforce TEST | 🗅 мом        | Power BI | E Service | Manager  | Spokane 311 - Public         | Syn   | mantec Enterprise | »    | ſ  |
|          |               |            |                      |                      |      |                       |              |          |           |          | Applications and Documents   |       | Resource Libra    | ry   |    |
|          |               |            |                      |                      |      |                       |              | I        | Announ    | cements  | <b>O</b> Register for an Acc | count | Reports (3) 🗸     | Logi | in |
|          | Home B        | Building   | Code Enforceme       | nt Engineering       | Fire | Trade Licenses        | Taxes and Li | icenses  | Parking   | Planning | j more ▼                     |       |                   |      |    |
|          | Advanced      | d Search 🔻 |                      |                      |      |                       |              |          |           |          |                              |       |                   |      |    |

From there follow the prompts to create your account.

When asked to select a contact, be sure to choose "contact" from the dropdown list.

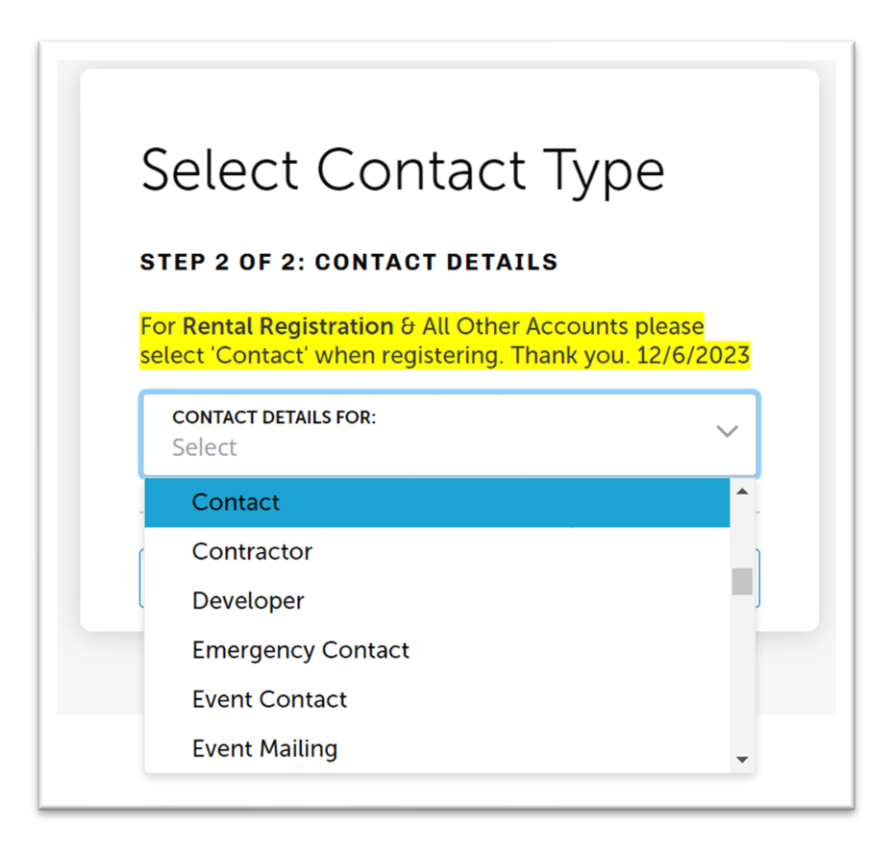

## Connect your ACA account with your licensed professional

Before you can apply for Fire permits online, your account must be linked to your licensed professional. To do this, email the fire department, <u>SFDserviceReports@spokanecity.org</u>. Please provide them the email address you used when registering and the username you chose.

# Apply for a permit online

Log into your ACA account.

Click on the "Fire" tab

| Home Building | Code Enforcement | Engineering | Fire Trade Licenses | Taxes and Licenses | Parking | Planning | more 🔻 |
|---------------|------------------|-------------|---------------------|--------------------|---------|----------|--------|
| Dashboard     | My Records M     | My Account  | Advanced Search 👻   |                    |         |          |        |
|               |                  |             |                     |                    |         |          |        |

#### Click on "Apply for a Permit"

| Home Building    | Code Enforcement | Engineering Fire  | Trade Licenses | Taxes and Licenses | Parking | Planning | more 🔻 |  |
|------------------|------------------|-------------------|----------------|--------------------|---------|----------|--------|--|
| C Apply for Perr | nit Q Search     | Records & Permits |                |                    |         |          |        |  |

Read and accept the disclaimer.

If your Licensed professional was correctly added to your ACA account, you will see a "Fire Servicer CO" entry on your license dropdown. Once it's selected from the dropdown you will see the information for the professional. Select it and hit "Continue Application".

| Apply for Permit             | Q Search Records & Permits                                                                                                    |
|------------------------------|----------------------------------------------------------------------------------------------------|
| Select a License             |                                                                                                    |
| Select a license for this re | cord from the list below. The available permit record type(s) is determined by the type of the license associated with your accou |
| Licenses:                    |                                                                                                    |
| Select                       |                                                                                                    |
| WA Construct Contr ARRO      | WPR791J7CS                                                                                                    |
| WA Construct Contr AVIS      |                                                                                                    |
|                              | 19                                                                                                    |
| WA Fire Servicer Co FRUU     |                                                                                                    |
| WA Fire Servicer Co FR00     |                                                                                                    |

After the licensed professional, you will enter the location information, contact information, and project information. Once that is complete you will need to upload your Fire plans. If your submission includes cutsheets or calculation documents, you should include them with your Fire plans document. Your fees will be calculated and invoiced. When the application has been submitted, it will be reviewed by fire staff.

# **Plan Review Process**

Each step of the review process will send instructions by email, letting you know what needs to be done next.

# Revisions Required/Resubmittal Required

The process for revisions required and resubmittal required are the same. The difference between revisions required and resubmittal required is resubmittals are part of the plan review process and revisions are after permit issuance.

When revisions/resubmittals are required, you will receive an email with your record information and instructions on what to do next.

| ecord Information:<br>ecord #: F24071724SPR<br>pened Date: 3/22/2024<br>roject Name: TEST<br>roject Type: Sprinkler System Permit<br>escription of Work: TEST<br>urrent Status: Plan Revision Required                                                                    |   |
|----------------------------------------------------------------------------------------------------|---|
| ddress: 6623 S MEADOW ST, SPOKANE, WA 00000<br>arcel: 34071.0304                                                                                                    |   |
| ou may access your record to view details, attachments and to resubmit plans at your convenience through Spokane Cit 's online citizen portal.                                                                                                    |   |
| he revision documents listed above will be located in the permit attachments under the Record Info tab after logging in to your ACA account. Guideline ubmitted using the 'Resubmit' link in the online citizen portal before the Plan Review process will begin restart. | 9 |
| you have any questions about your record or resubmittal requirements, please email SFDservicereports@spokanefire.org.                                                                                                    |   |
| hank you,                                                                                                    |   |
| pokane Fire Department   CITY OF SPOKANE<br>FDservicereports@spokanefire.org   spokanecity.org                                                                                                    |   |

If you are not logged in, you will have to log to access the documents and the document upload. Once logged in the quickest way back to your record is to click the "online citizen portal" link again from the email.

| Home Building Code Enforcement                                                         | Engineering Fire  | Trade Licenses | Taxes and Licenses | Parking | Planning | more 🔻 |                                                      |
|----------------------------------------------------------------------------------------|-------------------|----------------|--------------------|---------|----------|--------|------------------------------------------------------|
| Apply for Permit Q Search                                                              | Records & Permits |                |                    |         |          |        |                                                      |
| Record F24071724SPR:<br>Sprinkler System Permit<br>Record Status: Plan Revision Requir | red               |                |                    |         |          |        | Add to cart<br>Add to collection<br>p# Like 0 X Post |
| Record Info  Payments  Payments                                                        |                   |                |                    |         |          |        |                                                      |
| Processing strats                                                                      |                   |                |                    |         |          |        |                                                      |
| Attachments                                                                            |                   |                |                    |         |          |        |                                                      |

Click the "Record Info" dropdown, then click "Attachments" THIS PICTURE NEEDS TO CHANGE TO ONLY SHOW THE RESUBMIT LINK

| iew People Attac                                    | hments       |                         |             |                      |           |               |                     |                                              |
|-----------------------------------------------------|--------------|-------------------------|-------------|----------------------|-----------|---------------|---------------------|----------------------------------------------|
| Name                                                | Record ID    | Record Type             | Entity Type | Туре                 | Size      | Latest Update | Action              | Entity                                       |
| Jsopp.jpg                                           | F24071724SPR | Sprinkler System Permit | Record      | Equipment Cut Sheets | 51.58 KB  | 03/22/2024    | Actions <b>v</b>    | Sprinkler System<br>Permit -<br>F24071724SPR |
| YourWelcome.png                                     | F24071724SPR | Sprinkler System Permit | Record      | Fire Plans           | 358.63 KB | 03/25/2024    | Actions <b>v</b>    | Sprinkler System<br>Permit -<br>F24071724SPR |
| YourWelcome-<br>Reviewed-Revisions-<br>Required.pdf | F24071724SPR | Sprinkler System Permit | Record      | Fire Plans           | 562-96 WB | 03/25/2024    | Resubmit<br>Actions | Sprinkler System<br>Permit -<br>F24071724SPR |

Reference the comments from the plan review email then upload a new document using the "Resubmit" link.

Once all the documents requiring revisions/resubmittal have been uploaded, plan review will proceed.

Spokane City Hall, 808 W Spokane Falls Blvd, Spokane, WA 99201 Website: <u>my.spokanecity.org</u> | Phone: 509.755.CITY (2489)

# **Corrective Plan Changes**

Any time during the plan review process, you can upload correction documents that weren't previously provided or corrections of previously submitted plans. Please note some plans changes will require a "project narrative/bid value change" document to be submitted as well.

To do this you must be logged in to <u>aca.spokanepermits.org</u>. Once logged in, navigate to your record. Once you've found your record hover over the "Record Info" dropdown then click "Attachments"

| Home Building Cod      | de Enforcement         | Engineering Fire  | Trade Licenses | Taxes and Licenses | Parking | Planning | more 🔻 |                                  |
|------------------------|------------------------|-------------------|----------------|--------------------|---------|----------|--------|----------------------------------|
| Apply for Permit       | Q, <sub>Search R</sub> | Records & Permits |                |                    |         |          |        |                                  |
| Record F24071724SPI    | R:                     |                   |                |                    |         |          |        | Add to cart<br>Add to collection |
| Record Status: Plan Re | evision Require        | d                 |                |                    |         |          |        | Like 0 X Post                    |
| Record Info 👻          | Payments 💌             |                   |                |                    |         |          |        |                                  |
| Record Details         |                        |                   |                |                    |         |          |        |                                  |
| Processing Status      |                        |                   |                |                    |         |          |        |                                  |
| Attachments            |                        |                   |                |                    |         |          |        |                                  |

### Click on the "Add" button

| p;bat;cgi;cmd;com;dl                                | l;exe;htaccess;htpassw | d;ksh;msi;numbers;php;sh;vb;vbs;vl | bscript are disallowed file | e types to upload.   |           |
|-----------------------------------------------------|------------------------|------------------------------------|-----------------------------|----------------------|-----------|
| iew People Attac                                    | hments                 |                                    |                             |                      |           |
| Name                                                | Record ID              | Record Type                        | Entity Type                 | Туре                 | Size      |
| Jsopp.jpg                                           | F24071724SPR           | Sprinkler System Permit            | Record                      | Equipment Cut Sheets | 51.58 KB  |
| YourWelcome.png                                     | F24071724SPR           | Sprinkler System Permit            | Record                      | Fire Plans           | 358.63 KE |
| YourWelcome-<br>Reviewed-Revisions-<br>Required.pdf | F24071724SPR           | Sprinkler System Permit            | Record                      | Fire Plans           | 561.96 KE |

| Select                     | -         |      |
|----------------------------|-----------|------|
| Select                     |           |      |
| Calculations               |           |      |
| Equipment Cut Sheets       |           |      |
| Fire Plans                 |           |      |
| Project Narrative, Bid Val | ue Change |      |
| Revisions/Resubmittal Pla  | an        | <br> |
| Supporting Decumente       |           |      |

# Project Narrative/Bid Value Change

Anytime there is a change to your plans that modifies the scope of work or bid value, we will require a "Project Narrative/Bid Value Change" document to be uploaded. To do this you must be logged in to <u>aca.spokanepermits.org</u>. Once logged in, navigate to your record.

Once you've found your record hover over the "Record Info" dropdown then click "Attachments"

| Home Building                                            | Code Enforcement                       | Engineering Fire  | Trade Licenses | Taxes and Licenses | Parking | Planning | more 👻 |                                  |
|----------------------------------------------------------|----------------------------------------|-------------------|----------------|--------------------|---------|----------|--------|----------------------------------|
| Apply for Perm                                           | nit Q <sub>Search</sub> F              | Records & Permits |                |                    |         |          |        |                                  |
| Record F2407172<br>Sprinkler System<br>Record Status: Pl | 4SPR:<br>Permit<br>an Revision Require | ed.               |                |                    |         |          |        | Add to cart<br>Add to collection |
| Record Info 🔻                                            | Payments 👻                             |                   |                |                    |         |          |        |                                  |
| Record Details<br>Processing Status                      |                                        |                   |                |                    |         |          |        |                                  |
| Attachments                                              |                                        |                   |                |                    |         |          |        |                                  |

Click on the "Add" button

| /iew People Attac                                   | hments       |                         |             |                      |          |
|-----------------------------------------------------|--------------|-------------------------|-------------|----------------------|----------|
| Name                                                | Record ID    | Record Type             | Entity Type | Туре                 | Size     |
| Usopp.jpg                                           | F24071724SPR | Sprinkler System Permit | Record      | Equipment Cut Sheets | 51.58 KB |
| YourWelcome.png                                     | F24071724SPR | Sprinkler System Permit | Record      | Fire Plans           | 358.63 K |
| YourWelcome-<br>Reviewed-Revisions-<br>Required.pdf | F24071724SPR | Sprinkler System Permit | Record      | Fire Plans           | 561.96 K |

When it has you choose a document type, be sure to choose "Scope of Work, Bid Value Change".

| Select                               |     |            |
|--------------------------------------|-----|------------|
| Select                               |     |            |
| Calculations<br>Equipment Cut Sheets |     |            |
|                                      |     |            |
| Project Narrative, Bid Value Change  |     |            |
| Supporting Documents                 |     |            |
| Save Select from Account             | Add | Remove All |